# **Uitslagen clubcompetities**

## Stap 1: ga naar de website

https://27024.bridge.nl/ of klik op deze link

#### Stap 2: Uitslagen & Klassementen

Klik in het keuzemenu op Uitslagen & Klassementen (zie rode pijl en het rode vak).

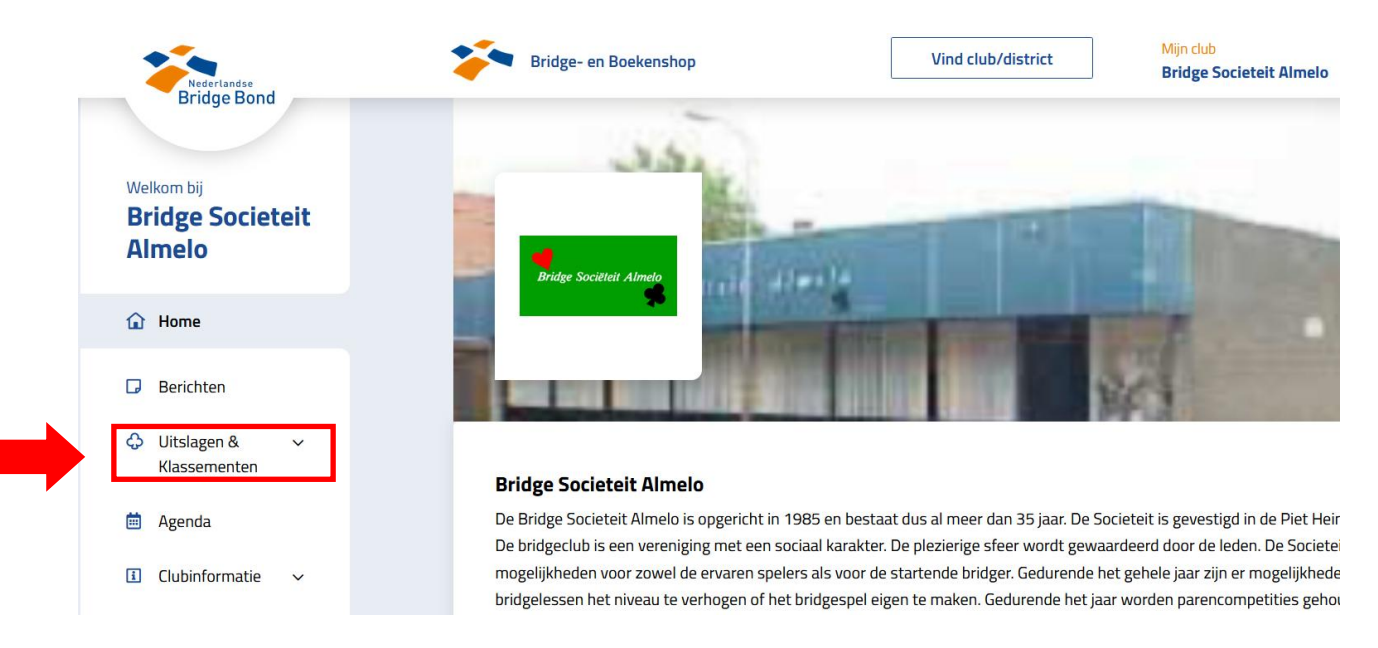

### Stap 3: kies de dag uit

Bekijk de uitslagen van desbetreffende dag (bijvoorbeeld: Woensdagmiddag Competitie 21-22).

| Uitslagen Bridge Societeit Almelo                     |
|-------------------------------------------------------|
| Alle spe 🗢 Alle cat 🗢 Seizoen 2 🗢 🗆 Inclusief archief |
| Woensdagmiddag Competitie 21-22                       |
| Woensdagavond comp. 21/22 Nieuw                       |
| Dinsdag Competitie 21-22                              |
| Maandag Competitie 21-22                              |
| Openingsdrive Dinsdag                                 |
| Openingsdrive Maandag                                 |
| Openingsdrive Woensdagmiddag                          |
| Openingsdrive woensdagavond                           |

#### Stap 4: de ranglijst bekijken

U ziet nu de ranglijst van de (in dit geval) woensdagmiddag competitie. De tabel geeft het paar weer met de gemiddelde score. Daarnaast zijn de scores van de desbetreffende zitting/datum weergegeven (zie rode pijl en het rode vak).

U kunt klikken op -1- 8/9 om de uitslagen van de zitting 1 te bekijken (in dit geval 8 september 2021).

| *                                   | Uitslagen Bridge Societeit Alme | lo    |             |            |  |  |  |  |
|-------------------------------------|---------------------------------|-------|-------------|------------|--|--|--|--|
| 🌴 / Woensdagmiddag Competitie 21-22 |                                 |       |             |            |  |  |  |  |
| Nog te spelen zittingen: 3 A-lijn   |                                 |       |             |            |  |  |  |  |
| #                                   | Paar                            | Gem.  | -2-<br>15/9 | -1-<br>8/9 |  |  |  |  |
| 1                                   |                                 | 63,56 | 62,29       | 64,83      |  |  |  |  |
| 2                                   |                                 | 55,74 | 56,57       | 54,88cm    |  |  |  |  |
| 3                                   |                                 | 54,91 | 56,86       | 52,97      |  |  |  |  |
| 4                                   |                                 | 53,76 | 62,57       | 44,94      |  |  |  |  |
| 5                                   |                                 | 53,20 | 46,29       | 60,12      |  |  |  |  |
| 6                                   |                                 | 52,64 | 52,57       | 52,71      |  |  |  |  |
| 7                                   |                                 | 51,81 | 48,86c      | 54,88cm    |  |  |  |  |
| 8                                   |                                 | 51,34 | 50,86       | 51,85m     |  |  |  |  |
| 9                                   |                                 | 50,40 | 50,40a      | 50,40      |  |  |  |  |
| 10                                  |                                 | 49,50 | 41,14       | 57,86      |  |  |  |  |
| 11                                  |                                 | 49,35 | 47,71       | 51,12m     |  |  |  |  |
| 12                                  |                                 | 48,86 | 48,86c      | 48,86a     |  |  |  |  |
| 13                                  |                                 | 48,19 | 50,29       | 46,01m     |  |  |  |  |
| 14                                  |                                 | 46,88 | 49,71       | 43,93m     |  |  |  |  |
| 15                                  |                                 | 45,97 | 45,14       | 46,80      |  |  |  |  |
| ↓ 16                                |                                 | 42,44 | 40,57       | 44,31      |  |  |  |  |
| ↓ 17                                |                                 | 37,66 | 38,86       | 36,46      |  |  |  |  |

## Stap 5: de scores van de zitting bekijken

Als u bij stap 4 hebt geklikt op de zitting in het rode vak, dan ziet u het volgende:

| Uitslagen Bridge Societeit Almelo                       |            |                 |         |        |                   |    |  |  |
|---------------------------------------------------------|------------|-----------------|---------|--------|-------------------|----|--|--|
| # / Woensdagmiddag Competitie 21-22 / Zitting 1 [8-Sep] |            |                 |         |        |                   |    |  |  |
| A-                                                      | lijn       | Spelverdelingen | en      |        |                   |    |  |  |
| #                                                       | Paar       | Naam            | Gem.    | Totaal | Aantal<br>spellen | МР |  |  |
| 1                                                       | A9         |                 | 64,83 % | 226,9  | 25                | 15 |  |  |
| 2                                                       | A2         |                 | 60,12 % | 210,4  | 25                | 13 |  |  |
| 3                                                       | A11        |                 | 57,86 % | 202,5  | 25                | 12 |  |  |
| 4                                                       | A5         |                 | 54,88 % | 184,4  | 24                | 10 |  |  |
| 5                                                       | <b>A8</b>  |                 | 52,97 % | 185,4  | 25                | 9  |  |  |
| 6                                                       | <b>A</b> 3 |                 | 52,71 % | 184,5  | 25                | 7  |  |  |
| 7                                                       | A7         |                 | 51,85 % | 174,2  | 24                | 6  |  |  |
| 8                                                       | A12        |                 | 51,12 % | 164,6  | 23                | 5  |  |  |
| 9                                                       | A10        |                 | 50,40 % | 176,4  | 25                | 4  |  |  |
| 10                                                      | A15        |                 | 46,80 % | 163,8  | 25                | 2  |  |  |
| 11                                                      | A13        |                 | 46,01 % | 154,6  | 24                | 1  |  |  |
| 12                                                      | A4         |                 | 44,94 % | 157,3  | 25                | -  |  |  |
| 13                                                      | A6         |                 | 44,31 % | 155,1  | 25                | -  |  |  |
| 14                                                      | A14        |                 | 43,93 % | 147,6  | 24                | -  |  |  |
| 15                                                      | A16        |                 | 42,37 % | 148,3  | 25                | -  |  |  |
| 16                                                      | A1         |                 | 36,46 % | 127,6  | 25                | -  |  |  |

U ziet de ranglijst van de zitting (in dit geval: zitting 1 van 8 september 2021).

Als u de speluitslagen per ronde wilt bekijken, dan dient u te klikken op de naam van het gewenste paar (zie rode vak, kolom: Naam).

## Stap 6: de scores van de rondes bekijken

Als u bij stap 5 hebt geklikt op de naam van het gewenste paar, dan ziet u het volgende:

| } / V                                  | Voensdagm                                                        | iddag Com                                | petitie 21-                         | 22 / Zitting                          | g 1 [8-Sej                       | p] / Paar                               | roverzicht  |
|----------------------------------------|------------------------------------------------------------------|------------------------------------------|-------------------------------------|---------------------------------------|----------------------------------|-----------------------------------------|-------------|
|                                        |                                                                  | 5                                        |                                     |                                       |                                  |                                         |             |
|                                        |                                                                  |                                          |                                     |                                       | (1e                              | plaats                                  | s met 64,83 |
| nde<br>teg                             | 1, tafel 7<br>en                                                 | , gemidd                                 | elde: 72,                           | 86%                                   |                                  |                                         |             |
| nde<br>teg<br><sub>Spel</sub>          | 1, tafel 7<br>en<br><sup>Contr.</sup>                            | , gemidd<br><sub>Door</sub>              | elde: 72,                           | 86%<br>Score                          | МР                               | %                                       |             |
| nde<br>teg<br>Spel<br>6                | 1, tafel 7<br>en<br>Contr.<br>2♥                                 | , gemidd<br>Door<br>NZ                   | elde: 72,<br>Res.<br>+2             | <b>Score</b><br>+170                  | <b>MP</b><br>14,0                | <b>%</b><br>100,00                      |             |
| nde<br>teg<br>Spel<br>6<br>7           | 1, tafel 7<br>en<br>Contr.<br>2♥<br>3SA                          | , gemidd<br>Door<br>NZ<br>OW             | elde: 72,<br>Res.<br>+2<br>-3       | <b>Score</b><br>+170<br>+300          | <b>MP</b><br>14,0<br>14,0        | %<br>100,00<br>100,00                   |             |
| nde<br>teg<br>Spel<br>6<br>7<br>8      | 1, tafel 7<br>en<br>Contr.<br>2♥<br>3SA<br>1SA                   | , gemidd<br>Door<br>NZ<br>OW<br>OW       | <b>Res.</b><br>+2<br>-3<br>+1       | Score<br>+170<br>+300<br>-120         | <b>MP</b><br>14,0<br>14,0<br>8,0 | %<br>100,00<br>100,00<br>57,14          |             |
| nde<br>teg<br>Spel<br>6<br>7<br>8<br>9 | 1, tafel 7<br>en<br>Contr.<br>2<br>3<br>SA<br>1<br>SA<br>2<br>SA | , gemidd<br>Door<br>NZ<br>OW<br>OW<br>OW | <b>Res.</b><br>+2<br>-3<br>+1<br>-1 | Score<br>+170<br>+300<br>-120<br>+100 | MP<br>14,0<br>14,0<br>8,0<br>8,0 | %<br>100,00<br>100,00<br>57,14<br>57,14 |             |

#### Ronde 2, tafel 1 , gemiddelde: 59,71% OW tegen

| Spel | Contr. | Door | Res. | Score | MP   | %     |
|------|--------|------|------|-------|------|-------|
| 1    | 3♥     | NZ   | -1   | +50   | 4,0  | 28,57 |
| 2    | 3♥     | OW   | С    | +140  | 12,0 | 85,71 |
| 3    | 3SA    | OW   | +1   | +630  | 12,7 | 90,71 |
| 4    | 2♥     | NZ   | -1   | +100  | 5,0  | 35,71 |
| 5    | 4♠     | OW   | С    | +420  | 8,1  | 57,86 |

U ziet de scores per ronde alsmede de scores per spel.